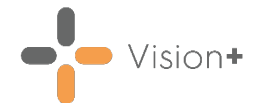

## **Quick Reference Guide - Add to Register**

You can quickly add patients to a QOF/QAIF register using the **Vision+ Add to Register** option:

- 1. Select a patient in Consultation Manager.
- 2. From the **Windows Notification Area**, right click **Vision+** and select **Add to Register**:

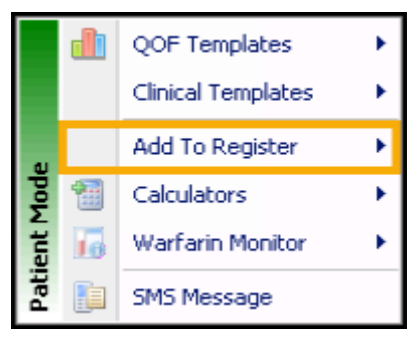

3. Choose the required register from the menu:

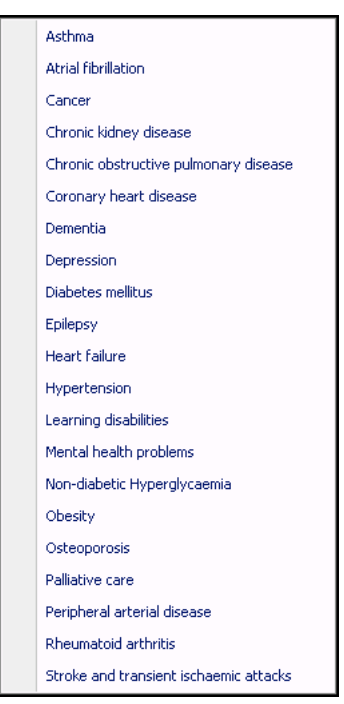

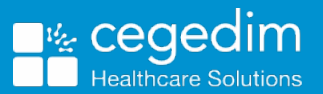

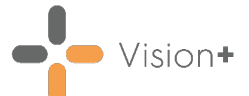

4. The **Codeset Codes** screen displays with QOF/QAIF compliant codes for the selected register:

| 4pply | Priority | Episode Type | Event Date | Code              | Description                                                                   | 1   |
|-------|----------|--------------|------------|-------------------|-------------------------------------------------------------------------------|-----|
|       |          |              | 19/02/2021 | 10692761000119107 | ACOS - asthma-chronic obstructive pulmonary disease overlap syndrome          |     |
| 10    |          |              | 19/02/2021 | 425748003         | Acute exacerbation of chronic bronchitis                                      |     |
|       |          |              | 19/02/2021 | 195951007         | Acute exacerbation of chronic obstructive airways disease                     |     |
|       |          |              | 19/02/2021 | 1751000119100     | Acute exacerbation of chronic obstructive airways disease with asthma         |     |
| 1     |          |              | 19/02/2021 | 293241000119100   | Acute exacerbation of chronic obstructive bronchitis (disorder)               |     |
|       |          |              | 19/02/2021 | 285381006         | Acute infective exacerbation of chronic obstructive airways disease           |     |
| 10    |          |              | 19/02/2021 | 847091000000104   | Acute non-infective exacerbation of chronic obstructive pulmonary disease (di | 108 |
| 10    |          |              | 19/02/2021 | 266356006         | Atrophic (senile) emphysema                                                   |     |
| E     |          |              | 19/02/2021 | 70756004          | Bronchial atresia with segmental pulmonary emphysema                          |     |
|       |          |              | 19/02/2021 | 266355005         | Bullous emphysema with collapse                                               |     |
| 1     |          |              | 19/02/2021 | 89549007          | Catarrhal bronchitis                                                          |     |
| 1     |          |              | 19/02/2021 | 68328006          | Centriacinar emphysema                                                        |     |
| 1     |          |              | 19/02/2021 | 195949008         | Chronic asthmatic bronchitis                                                  |     |
|       |          |              | 19/02/2021 | 63480004          | Chronic bronchitis                                                            |     |
| 1     |          |              | 19/02/2021 | 785736001         | Chronic bronchitis co-occurrent with wheeze                                   |     |
| E     |          |              | 19/02/2021 | 195957006         | Chronic bullous emphysema                                                     |     |
| 100   |          |              | 19/02/2021 | 196026004         | Chronic emphysema due to chemical fumes                                       |     |
| 10    |          |              | 19/02/2021 | 836477007         | Chronic emphysema due to vapour                                               |     |
| (     |          |              |            | 11                |                                                                               | ۲   |

5. Select Apply. You can also select a priority and enter freetext notes.

**Note** - Some QOF/QAIF categories require a drug to be present in addition to the diagnostic clinical terms for the patient to display on the register.

- 6. When adding a patient to a register that also requires therapy recording to count for QOF/QAIF, a list of applicable therapy items displays below the clinical term list. You have the following choices:
  - If you want to add therapy Tick the Apply box. If the drug is to be prescribed as an acute prescription select Acute, if this box is not selected the drug is recorded as a Repeat.

| Apply | Acute | Description                                                                                 | * |
|-------|-------|---------------------------------------------------------------------------------------------|---|
| 4     |       | Salbutanol 200micrograms/dose dry powder inhaler (product)                                  | E |
| 0     | 1     | Sabutanol 100micrograms/dose dry powder inhalation cartridge                                |   |
| 15    | 10    | FMicasone 125micrograms/dose / Formoterol 5micrograms/dose breath actuated inhaler CFC free |   |
| 1     |       | Umeclidinium bromide 65micrograma/dose / Vilanterol 22micrograma/dose dy powder inhaler     |   |
| 15    | 100   | FMicasone 125micrograms/dose / Salmeterol 25micrograms/dose inhaler CFC free (product)      |   |
| 10    | 127   | Fluticasone 125micrograms/dose inhaler CFC free (product)                                   |   |
| 15    | 1841  | Beclometasone 100micrograms/dose inhaler CFC free                                           |   |
| 6     | 10    | Theophyline 10mg/5ml oral suspension (product)                                              | * |
| 4     |       | 18                                                                                          | • |
|       |       | OK Cancel                                                                                   |   |

- If you have already recorded relevant therapy in Consultation Manager – You can ignore this list.
- 7. Relevant prescribing support displays, complete as required and select **OK** to save the data.

**Note** - Patients who have an end date entered in history or problems in **Consultation Manager** are automatically removed from the **Vision+ Register**.